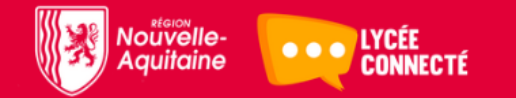

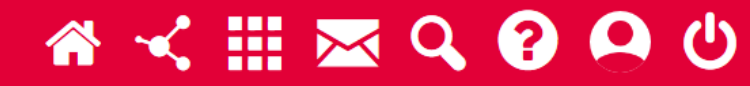

#### Restaurer un cours ou une activité dans Moodle

# Accéder à la restauration 1/2

|                                                    | e Français (fr) ▼                                      |                                                               | 🛕 MEHDI HAKIL 🌍                                                                   |
|----------------------------------------------------|--------------------------------------------------------|---------------------------------------------------------------|-----------------------------------------------------------------------------------|
| Badges                                             | TABLEAU DE BORD ENT                                    |                                                               |                                                                                   |
| I Notes                                            |                                                        |                                                               |                                                                                   |
| 🗅 Généralités                                      | CBSV TIE BX                                            |                                                               | Activer le mode édition                                                           |
| C Reproduction                                     | Accueil / Cours / CBSV Tle Bx / Reproduction           | De                                                            |                                                                                   |
| 🗅 Immunologie                                      |                                                        | clique                                                        | er sur paramètres                                                                 |
| 🗅 Génétique                                        | Généralités Reproduction Immunologie Génétique         | Cycle cellulaire Métabolisme Virus Transcription / traduction |                                                                                   |
| Cycle cellulaire                                   | Structure de l'ADN Divers <b>Révisions</b>             |                                                               | Administration du cours     Paramètres                                            |
| 🗅 Métabolisme                                      |                                                        | Votre progression 🕢                                           | <ul> <li>Activer le mode édition</li> <li>Achèvement de cours</li> </ul>          |
| Bioénergétique, Oxydo-<br>réduction                | Régulation de la reproduction                          |                                                               | > Utilisateurs                                                                    |
|                                                    | dernière note T2                                       |                                                               | 2019-09MHAKtestcb00466f-18ce-4043-<br>a3e7-91f256a8dbb81567960837                 |
| Transformations et                                 | TD régulation de la spermatogenèse (NOUVEAU 28/02)     |                                                               | <ul><li>▼ Filtres</li><li>&gt; Rapports</li></ul>                                 |
| C Virus                                            | TD régulation des cycle féminins (NOUVEAU 28/02)       | Si vous avez configuré le bloc                                | <ul> <li>Configuration du carnet de notes</li> <li>Badges</li> </ul>              |
| <ul> <li>Transcription /<br/>traduction</li> </ul> | Quiz reproduction (entrainement) Vocabulaire associé : | « Administration » vous pouvez<br>accéder directement à la    | <ul> <li>Sauvegarde</li> <li>Restauration</li> <li>Importation</li> </ul>         |
| C Structure de l'ADN                               | gonade, contraception, contragestion                   | restauration depuis ici                                       | <ul> <li>Réinitialiser</li> <li>Banque de questions</li> <li>Corbeille</li> </ul> |
| Divers                                             |                                                        |                                                               |                                                                                   |

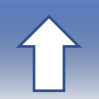

## Accéder à la restauration 2/2

| 🔺 MEHDI HAKIL 🌍                                                                                                    | Français (fr) 🔻                                                                                                    |                                                                                                    |
|----------------------------------------------------------------------------------------------------|----------------------------------------------------------------------------------------------------|----------------------------------------------------------------------------------------------------|
|                                                                                                    | TABLEAU DE BORD ENT                                                                                                    | Badges                                                                                                    |
|                                                                                                    |                                                                                                    | I Notes                                                                                                    |
| Activer le mode édition                                                                                                    | CR2A LIE RX                                                                                                    | 🗅 Généralités                                                                                                    |
| Activer le mode édition                                                                                                    | Accueil / Cours / CBSV Tle Bx / Reproduction                                                                                                    | C Reproduction                                                                                                    |
| <ul> <li>Achèvement de cours</li> <li>Me désinscrire de 2019-09MHAKtestcb00466f-18ce-4043-a3e7-91f256a8dbb81567960837</li> </ul>                                                                                                    |                                                                                                    | 🗅 Immunologie                                                                                                    |
| ▼ Filtres                                                                                                    |                                                                                                    | 🗅 Génétique                                                                                                    |
| Configuration du carnet de notes                                                                                                    | Structure de l'ADN Divers Révisions                                                                                                    | Cycle cellulaire                                                                                                    |
| 1 Restauration                                                                                                    |                                                                                                    | 🗅 Métabolisme                                                                                                    |
| <ul> <li>▲ Importation</li> <li>♦ Réinitialiser</li> </ul>                                                                                                    | Réguer sur restauration                                                                                                    | 🗅 Bioénergétique, Oxydo-                                                                                                    |
| Decorbeille                                                                                                    | dernière note T2                                                                                                    | réduction                                                                                                    |
| Plus                                                                                                    | Caché pour les étudiants                                                                                                    | Bioénergétique,<br>Transformations et                                                                                                    |
| Rapports     Configuration du carret de potes                                                                                                    | TD régulation de la spermatogenèse (NOUVEAU 28/02)                                                                                                    | systèmes                                                                                                    |
| > Badges                                                                                                    | TD régulation des cycle féminins (NOUVEAU 28/02)                                                                                                    | 🗅 Virus                                                                                                    |
| Sauvegarde                                                                                                    | Quiz reproduction (entrainement)                                                                                                    |                                                                                                    |
| Restauration                                                                                                    | Vocabulaire associé :                                                                                                    | Transcription /                                                                                                    |
| ▲ Réinitialiser                                                                                                    | gonade, contraception, contragestion                                                                                                    |                                                                                                    |
| > Banque de questions                                                                                                    |                                                                                                    | C Structure de l'ADN                                                                                                    |
| Corbeille                                                                                                    |                                                                                                    | Divers                                                                                                    |
| <ul> <li>Activer le mode édition</li> <li>Achèvement de cours</li> <li>Me désinscrire de 2019-09MHAKtestcb00466f-18ce-4043-a3e7-91f256a8dbb8156796083</li> <li>Filtres</li> <li>Configuration du carnet de notes</li> <li>Sauvegarde</li> <li>Restauration</li> <li>Importation</li> <li>Réinitialiser</li> <li>Corbeille</li> <li>Plus</li> <li>&gt; Rapports</li> <li>© Configuration du carnet de notes</li> <li>&gt; Badges</li> <li>Sauvegarde</li> <li>Restauration</li> <li>Importation</li> <li>Restauration</li> <li>Badges</li> <li>Sauvegarde</li> <li>Restauration</li> <li>Importation</li> <li>Restauration</li> <li>Importation</li> <li>Badges</li> <li>Sauvegarde</li> <li>Restauration</li> <li>Importation</li> <li>Restauration</li> <li>Importation</li> <li>Restauration</li> <li>Badges</li> <li>Sauvegarde</li> <li>Restauration</li> <li>Importation</li> <li>Restauration</li> <li>Importation</li> <li>Restauration</li> <li>Importation</li> <li>Reinitialiser</li> <li>Banque de questions</li> <li>Corbeille</li> </ul> | Généralités Reproduction   Immunologie Génétique   Cycle cellulaire Métabolisme   Structure de l'ADN Divers   Révisions     Cliquer sur restauration     Immunologie   Génétique   Cycle cellulaire   Métabolisme   Nege   Cliquer sur restauration     Immunologie   Génétique   Cycle cellulaire   Métabolisme   Nege   Cliquer sur restauration     Immunologie   Génétique   Cycle cellulaire   Métabolisme   Immunologie   Génétique   Cycle cellulaire   Métabolisme   Immunologie   Immunologie   Génétique   Cycle cellulaire   Métabolisme   Immunologie   Génétique   Cycle cellulaire   Métabolisme   Immunologie   Immunologie   Immu | <ul> <li>Reproduction</li> <li>Immunologie</li> <li>Génétique</li> <li>Cycle cellulaire</li> <li>Métabolisme</li> <li>Bioénergétique, Oxydo-réduction</li> <li>Bioénergétique, Transformations et systèmes</li> <li>Virus</li> <li>Transcription / traduction</li> <li>Structure de l'ADN</li> <li>Divers</li> </ul> |

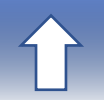

# Choix du fichier à restaurer 1/3

|                                       | Français (fr) 🝷                                |                                              |                                              |                                    |        |             | MEHDI HAKIL 🌍 |
|---------------------------------------|------------------------------------------------|----------------------------------------------|----------------------------------------------|------------------------------------|--------|-------------|---------------|
|                                       | TABLEAU DE BORD ENT                            |                                              |                                              |                                    |        |             |               |
| 🕿 CBSV Tle Bx                         |                                                |                                              |                                              |                                    |        |             |               |
| 📽 Participants                        | Restaurer le cours                             |                                              |                                              |                                    |        |             |               |
| Badges                                | Accueil / Cours / CBSV Tle Bx / Restauration   | Accueil / Cours / CBSV Tle Bx / Restauration |                                              |                                    |        |             |               |
| I Notes                               |                                                |                                              |                                              |                                    |        |             |               |
| 🗅 Généralités                         | line enter un fieleier de ess                  |                                              |                                              |                                    |        |             |               |
| C Reproduction                        | Fichiers                                       | vegarde                                      | Taille maximale des pouveaux fishiers : 500M |                                    |        |             |               |
|                                       | s au fichiar à ractaurar an                    | Choisir un fichier                           |                                              |                                    |        |             |               |
| C Génétique                           | cliquant ici                                   |                                              |                                              | -                                  |        |             |               |
| Cycle cellulaire                      |                                                |                                              | Vous pouvez glisser                          | des fichiers ici pour les ajouter. |        |             |               |
| 🗅 Métabolis ou faites                 | s glisser le fichier dans ce                   |                                              |                                              |                                    |        |             |               |
| 🗅 Bioénergé                           | cadre                                          | Restauration                                 | Puis cliquer sur                             | restauration                       |        |             |               |
| réduction                             | Ce formulaire comprend des champs requis, marc | qués 🕕 .                                     |                                              |                                    |        |             |               |
| Bioénergétique,<br>Transformations et | Zone de sauvegarde de co                       | Durso                                        |                                              |                                    |        |             |               |
| systèmes                              | Nom de fichier                                 |                                              |                                              | Heure                              | Taille | Télécharger | Restauration  |
| 🗅 Virus                               | sauvegarde-moodle2-course-13207-2019-09ml      | haktestcb00466f-18ce-4043-                   |                                              | mercredi 2 octobre 2019,           | 12.7Mo | Télécharger | Restauration  |
| Transcription /                       | a3e7-91t256a8dbb81567960837-20191002-233       | 3.mbz                                        |                                              | 23:33                              |        |             |               |

## Choix du fichier à restaurer 2/3

| ≡    |                                      | LYCÉE<br>CONNECTÉ | Français (fr) 🝷 |                           |                                      |       |            |        |             | MEHDI HAKIL 🍙 |
|------|--------------------------------------|-------------------|-----------------|---------------------------|--------------------------------------|-------|------------|--------|-------------|---------------|
|      |                                      |                   | TABLEAU DE BO   | ORD ENT                   |                                      |       |            |        |             |               |
| P    | CBSV Tle Bx                          |                   |                 |                           |                                      |       |            |        |             |               |
|      | Participants                         |                   | Restaur         | or la cours               |                                      |       |            |        |             |               |
| U    | Badges                               |                   | Accueil / Cours | Sélecteur de fich         | iers                                 | ×     |            |        |             |               |
| ⊞    | Notes                                |                   |                 | n Fichiers disponibles    |                                      |       |            |        |             |               |
|      | Généralités                          |                   | Importo         | n Fichiers récents        |                                      |       | -          |        |             |               |
| C    | Reproduction                         |                   | Fichiers        | 🚵 Déposer un fichier      | Annexe                               |       |            |        |             |               |
| C    | Immunologie                          |                   |                 | f Fichiers personnels     | Parcourir Aucun fichier sélectionné. |       |            |        |             |               |
| С    | Choisir                              | l'empla           | cement du f     | fichier                   |                                      |       | -          |        |             |               |
|      | Cycle cellulaire                     |                   |                 |                           | Auteur                               |       | s ajouter. |        |             |               |
| Ċ    | Métabolisme                          |                   |                 |                           | MEHDI HAKIL                          |       |            |        |             |               |
| C    | Bioénergétique, C                    | Dxydo-            |                 |                           | Choisir une licence                  |       |            |        |             |               |
|      | reduction                            |                   | Ce formulaire d |                           | Tous droits réservés                 |       | _          |        |             |               |
|      | Bioénergétique,<br>Transformations e | et                | Zone de         | Р                         | uis cliquer ici Déposer ce fichier   |       |            |        |             |               |
|      | systèmes                             |                   | Nom de fich     |                           |                                      |       |            | Taille | Télécharger | Restauration  |
| C) ' | Virus                                |                   | sauvegarde-i    |                           | <                                    | >     | e 2019,    | 12.7Mo | Télécharger | Restauration  |
| 6    | Transcription /                      |                   | a3e7-91f256a    | a8dbb81567960837-20191002 | 2-2333.mbz                           | 23:33 |            |        |             |               |

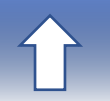

## Choix du fichier à restaurer 3/3

|                                       | Français (fr) 🝷                                                                                            | 🛕 MEHDI HAKIL 🌍    |
|---------------------------------------|----------------------------------------------------------------------------------------------------|--------------------|
|                                       | TABLEAU DE BORD ENT                                                                                        |                    |
| CBSA LIE BX                           |                                                                                                    |                    |
| 📽 Participants                        | Restaurer le cours                                                                                         |                    |
| Badges                                | Accueil / Cours / CBSV Tle Bx / Restauration                                                               |                    |
| I Notes                               |                                                                                                    |                    |
| 🗅 Généralités                         | les en entre en en <b>G</b> iels i en el en en en en el e                                                  |                    |
| C Reproduction                        | Fichiers                                                                                                   |                    |
| 🗅 Immunologie                         | TD drépanocytose cours partagé.mbz                                                                         |                    |
| D Génétique                           |                                                                                                    |                    |
|                                       |                                                                                                    |                    |
| 🗅 Métabonsme                          | en rouge                                                                                                   |                    |
| Bioénergétique, Oxydo-<br>réduction   | Restauration                                                                                               |                    |
| Bioénergétique,<br>Transformations et | Avant de valider ici                                                                                       |                    |
| systèmes                              | Nom de fichier Taille Télécha                                                                              | arger Restauration |
| 🗅 Virus                               | sauvegarde-moodle2-course-13207-2019-09mhaktestcb00466f-18ce-4043- mercredi 2 octobre 2019, 12.7Mo Télécha | rger Restauration  |
| C Transprintian (                     | a3e7-91t256a8dbb81567960837-20191002-2333.mbz 23:33                                                        |                    |

# $\widehat{\mathbf{U}}$

## Validation de la restauration

|                                                          | te<br>Intecre Français (fr) ▼                                                                                    | 🔺 MEHDI HAKIL 🌍 |
|----------------------------------------------------------|----------------------------------------------------------------------------------------------------|-----------------|
|                                                          | 1. Confirmer ► 2. Destination ► 3. Réglages ► 4. Schéma ► 5. Revoir ► 6. Effectuer la restauration ► 7. Terminer |                 |
|                                                          | Réglages de restauration                                                                                         |                 |
| Participants                                             |                                                                                                    |                 |
| Badges                                                   | Inclure les méthodes d'inscription Non 🗧                                                                         |                 |
| I Notes                                                  | Inclure les attributions de rôles                                                                                |                 |
| 🗅 Généralités                                            | ✓ Inclure les activités et ressources                                                                            |                 |
| C Reproduction                                           | ☑ Inclure les blocs                                                                                              |                 |
| 🗅 Immunologie                                            | ☑ Inclure les filtres                                                                                            |                 |
| 🗅 Génétique                                              | Inclure les commentaires                                                                                         |                 |
| Cycle cellulaire                                         | Inclure les badges                                                                                               |                 |
| 🗅 Métabolisme                                            | ✓ Inclure les événements du calendrier                                                                           |                 |
| <ul> <li>Bioénergétique, Oxydo-<br/>réduction</li> </ul> | Inclure les données détaillées d'achèvement<br>d'activité                                                        |                 |
|                                                          | Inclure les journaux du cours 🗙                                                                                  |                 |
| Bioénergétique,<br>Transformations et                    | Inclure les historiques des notes                                                                                |                 |
| systèmes Vérifi                                          | er les paramètres de restauration                                                                                |                 |
| 🗅 Virus                                                  | et valider en bas de page                                                                                        |                 |
| Transcription /<br>traduction                            | Annuler Suivant                                                                                                  |                 |

## Choix de l'emplacement de la restauration

|                                                   | Français (fr) 🝷                                                                                                    | 🛕 MEHDI HAKIL 🌍 |
|---------------------------------------------------|----------------------------------------------------------------------------------------------------|-----------------|
| 🞓 CBSV Tle Bx                                     | TABLEAU DE BORD ENT                                                                                                    |                 |
| Participants                                      | CBSV TIe Bx                                                                                                    |                 |
| Badges                                            | Accueil / Cours / CBSV Tle Bx / Restauration                                                                                                    |                 |
| I Notes                                           |                                                                                                    |                 |
| 🗅 Généralités                                     |                                                                                                    |                 |
| C Reproduction                                    | 1. Confirmer ⊨ 2. Destination ⊨ 3. Réglages ⊨ 4. Schéma ⊨ 5. Revoir ⊨ 6. Effectuer la restauration ⊨ 7. Terminer                                                                    |                 |
| 🗅 Immunologie                                     | Restaurer dans un cours existant                                                                                                    |                 |
| 🗅 Génétique                                       | Requis                                                                                                    |                 |
| 🗅 <sub>Cycle</sub> Choisir le co                  | Nom abrégé du cours     Nom complet du cours                                                                                                    |                 |
| 🗅 Méta                                            | • 2019-09MHAKcour3c2791c0-9c86-4686-a655-bd7c4c18f9c41567454404       Cours Btk Tle Bx         • 2019-11MHAKTT Ba873d863-ec9b-49fe-abc4-b9ed41ee41901573398467       TT Btk Bx 2020 |                 |
| Bioénergétique, Oxydo-<br>réduction               | BTK Rechercher                                                                                                    |                 |
| Dioénergétique,<br>Transformations et<br>systèmes | Avant de valider                                                                                                    |                 |

#### Finalisation de la restauration 1/4

#### Français (fr) 🔻 🛕 MEHDI HAKIL 🌆 1. Confirmer 🛏 2. Destination 🛏 3. Réglages 🛏 4. Schéma 🛏 5. Revoir 🛏 6. Effectuer la restauration 🛏 7. Terminer CBSV TIe Bx Réglages de restauration Participants Inclure les utilisateurs inscrits × Badges Inclure les méthodes d'inscription Non 🕈 B Notes Inclure les attributions de rôles × Généralités ☑ Inclure les activités et ressources C Reproduction ☑ Inclure les blocs 🗅 Immunologie ☑ Inclure les filtres 🗅 Génétique Inclure les commentaires × Inclure les badges × Cycle cellulaire ☑ Inclure les événements du calendrier 🗅 Métabolisme Inclure les données détaillées d'achèvement × 🗅 Bioénergétique, Oxydod'activité réduction Inclure les journaux du cours × D Bioénergétique, Inclure les historiques des notes × Transformations et systèmes ☑ Inclure les groupes et groupements C Virus ☑ Inclure les compétences Transcription / et de re-valider traduction

## Finalisation de la restauration 2/4

|                                                   | Français (fr) 🝷                                                                                                  | 🛕 MEHDI HAKIL 🌑 |
|---------------------------------------------------|----------------------------------------------------------------------------------------------------|-----------------|
|                                                   | TABLEAU DE BORD ENT                                                                                              |                 |
| CBSV TIE Bx                                       |                                                                                                    |                 |
| Participants                                      | CBSV TIe Bx                                                                                                    |                 |
| Badges                                            | Accueil / Cours / CBSV Tle Bx / Restauration                                                                     |                 |
| I Notes                                           |                                                                                                    |                 |
| 🗅 Généralités                                     |                                                                                                    |                 |
| C Reproduction                                    | 1. Confirmer 🛏 2. Destination 🛏 3. Réglages 🛏 4. Schéma 🛏 5. Revoir 🛏 6. Effectuer la restauration 🛏 7. Terminer |                 |
| 🗅 Immunologie                                     | Réglages du cours                                                                                                |                 |
| 🗅 Génétique                                       | TD Drépanocytose modifié                                                                                         |                 |
| Cycle cellulaire                                  | Étape précédente Annuler Suivant                                                                                 |                 |
| 🗅 Métabolisme                                     |                                                                                                    |                 |
| Bioénergétique, Oxydo-<br>réduction               | on re-re-valide                                                                                                  |                 |
| Bioénergétique,<br>Transformations et<br>systèmes |                                                                                                    |                 |
| 🗅 Virus                                           |                                                                                                    |                 |
| Transcription /<br>traduction                     | Documentation Moodle pour cette page                                                                             |                 |

## Finalisation de la restauration 3/4

| Aquitoine Vite Konsecté França        | ais (fr) 🔻                                                |                                                    | 🔔 MEHDI HAKI | L 🌀 |
|---------------------------------------|-----------------------------------------------------------|----------------------------------------------------|--------------|-----|
| ^                                     | Inclure les attributions de rôles                         | ×                                                  |              |     |
| 🕿 CBSV Tle Bx                         | Inclure les activités et ressources                       | ✓                                                  |              |     |
| 📽 Participants                        | Inclure les blocs                                         | ✓                                                  |              |     |
| Badges                                | Inclure les filtres                                       | ✓                                                  |              |     |
| <b>T</b>                              | Inclure les commentaires                                  | ×                                                  |              |     |
| H Notes                               | Inclure les badges                                        | ×                                                  |              |     |
| 🗅 Généralités                         | Inclure les événements du calendrier                      | ✓                                                  |              |     |
| C Reproduction                        | Inclure les données détaillées d'achèvement<br>d'activité | ×                                                  |              |     |
| 🗅 Immunologie                         | Inclure les journaux du cours                             | ×                                                  |              |     |
| 🗅 Génétique                           | Inclure les historiques des notes                         | ×                                                  |              |     |
| Cycle cellulaire                      | Inclure les groupes et groupements                        | ✓                                                  |              |     |
| 🗅 Métabolisme                         | Inclure les compétences                                   | ✓                                                  |              |     |
| D Bioénergétique, Oxydo-              | Réglages du cours                                         | et ouf, on restaure                                |              |     |
| reduction                             | TD Drépanocytose                                          |                                                    | Non          |     |
| Bioénergétique,<br>Transformations et | modifié 🔚                                                 |                                                    |              |     |
| systèmes                              |                                                           | Étape précédente Annuler Effectuer la restauration |              |     |
| C Virus                               |                                                           |                                                    |              |     |

### Finalisation de la restauration 4/4

|                                                   | Français (fr) 🔻                                                                                                    | 🛕 MEHDI HAKIL 🎧 |
|---------------------------------------------------|----------------------------------------------------------------------------------------------------|-----------------|
|                                                   | TABLEAU DE BORD ENT                                                                                                    |                 |
| 🎓 CBSV Tle Bx                                     |                                                                                                    |                 |
| 📽 Participants                                    | CBSV TIe Bx                                                                                                    |                 |
| Badges                                            | Accueil / Cours / CBSV Tle Bx / Restauration                                                                                 |                 |
| I Notes                                           |                                                                                                    |                 |
| 🗅 Généralités                                     |                                                                                                    |                 |
| C Reproduction                                    | 1. Confirmer ⊨ 2. Destination ⊨ 3. Réglages ⊨ 4. Schéma ⊨ 5. Revoir ⊨ 6. Effectuer la restauration ⊨ <b>7. Terminer</b>      |                 |
| 🗅 Immunologie                                     | Le cours a été restauré avec succès. En cliquant sur le bouton Continuer, vous serez dirigé vers la page d'accueil du cours. | ×               |
| 🗅 Génétique                                       | Continuer                                                                                                    |                 |
| Cycle cellulaire                                  |                                                                                                    |                 |
| 🗅 Métabolisme                                     |                                                                                                    |                 |
| Bioénergétique, Oxydo-<br>réduction               | Ca y est, l'activité (ou le cours) est<br>restauré à l'emplacement choisi                                                    |                 |
| Bioénergétique,<br>Transformations et<br>systèmes |                                                                                                    |                 |
| 🗅 Virus                                           |                                                                                                    |                 |